## How to reactivate inactive employees

163 Frank Mateo Thu, Jan 20, 2011 Time Guardian Version 4.0 or Lower 0 14920

## The below steps discusses how to reactivate inactive employees

**NOTE:** This applies if you you have a Time Guardian version lower than 3.1.4, if you have a version higher than 314 skip step 1.

- Replace your timeguardian.exe with <u>ftp://ftp.amano.com/Time%20Guardian/TG314exe.zip</u>
  Password: full314tg
- 2. Go to employee, select
- 3. show all for both dept and emps
- 4. in the main screen, double click on any name
- 5. on the right side list, scroll down, you will find the inactive files

Online URL: <a href="http://tkb.amano.com/article.php?id=163">http://tkb.amano.com/article.php?id=163</a>